# Acquisire un pacchetto PPPoE su un'interfaccia in entrata di ASR1000

## Sommario

Introduzione Prerequisiti Requisiti Componenti usati Sfondo Configurazione Configurazione su ASR1006 che funziona come server Acquisizione del pacchetto PPPoE su ASR 1006 Informazioni correlate Discussioni correlate nella Cisco Support Community

### Introduzione

Questo documento descrive come acquisire un pacchetto PPPoE (Point-to-Point Packet over Ethernet) su un'interfaccia in entrata di ASR1000 box.

# Prerequisiti

### Requisiti

Cisco consiglia di soddisfare i seguenti requisiti prima di provare la configurazione:

Connettività di livello 1 tra ASR1k e il router client attiva

#### Componenti usati

Il documento è limitato alla versione XE 3.13 e successive.

Server PPPoE - ASR1006

Client PPPoE - Qualsiasi router Cisco

Le informazioni discusse in questo documento fanno riferimento a dispositivi usati in uno specifico ambiente di emulazione. Su tutti i dispositivi menzionati nel documento la configurazione è stata ripristinata ai valori predefiniti. Se la rete è operativa, valutare attentamente eventuali conseguenze derivanti dall'uso dei comandi.

# Sfondo

Questo documento aiuta i tecnici a stabilire se i pacchetti PPPoE stanno effettivamente colpendo l'interfaccia del router ASR1k che opera come server PPPoE. Ciò è utile negli scenari in cui vengono risolti gli errori PPPoE.

#### Configurazione

Nota: per ulteriori informazioni sui comandi menzionati in questa sezione, usare lo strumento di ricerca dei comandi (solo utenti registrati).

#### Configurazione su ASR1006 che funziona come server

Di seguito è riportato un esempio della configurazione di ASR1006 che funziona come server:

```
interface Gigabit Ethernet0/0/2 >>>> Interfaccia di connessione verso il
client PPPoE
nessun indirizzo ip
negoziazione automatica
pppoe enable group global
cdp enable
bba-group pppoe global
modello-virtuale 1
interface Virtual-Template1
 loopback senza numero ip0
test pool di indirizzi ip predefinito peer
ppp authentication chap
fine
interfaccia Loopback0
 indirizzo ip 10.1.1.1 255.255.255.255
fine
```

#### Acquisizione del pacchetto PPPoE su ASR 1006

Abilitare i seguenti comandi al prompt exec del router ASR1006:

```
ASR# debug platform condition interface Gigabit Ethernet 0/0/2 in
entrata
ASR# debug platform packet-trace packet 256 fia-trace
Avvio condizione piattaforma di debug ASR#
ASR# debug platform packet-trace enable
```

Avvia sessione PPPoE dal client PPPoE

ASR# show platform packet-trace summary

ASR# show platform packet-trace summary Motivo stato output input Pkt O Gi0/0/2 internal0/0/rp:0 PUNT 3 (controllo Layer2 e legacy)

```
1 Gi0/0/2 internal0/0/rp:0 PUNT 27 (controllo sessione utente)
2 Gi0/0/2 internal0/0/rp:0 PUNT 27 (controllo sessione utente)
3 Gi0/0/2 internal0/0/rp:0 PUNT 27 (controllo sessione utente)
4 Gi0/0/2 internal0/0/rp:0 PUNT 27 (controllo sessione utente)
5 Gi0/0/2 internal0/0/rp:0 PUNT 27 (controllo sessione utente)
6 Gi0/0/2 internal0/0/rp:0 PUNT 27 (controllo sessione utente)
7 Gi0/0/2 internal0/0/rp:0 PUNT 27 (controllo sessione utente)
8 Gi0/0/2 internal0/0/rp:0 PUNT 27 (controllo sessione utente)
```

Ora possiamo controllare un pacchetto specifico utilizzando:

```
ASR# show platform packet-trace packet 8
Pacchetto: 8 ID BUG: 8
Riepilogo
  Ingresso: Gigabit Ethernet 0/0/2
 Uscita: interno0/0/rp:0
  State: PUNT 27 (Controllo sessione sottoscrittore)
  Timestamp
    Inizio: 1732092767453258 ns (25/11/2015 09:27:01.520615 UTC)
    Interrompi: 1732092767494466 ns (25/11/2015 09:27:01.520656 UTC)
Traccia percorso
  Funzionalità: TRACCIA FIA
    Voce : 0x802655e0 - PPPOE GET SESSION
    Tempo trascorso: 2493 ns
  Funzionalità: TRACCIA FIA
    Voce : 0x805ce9e4 - ESS ENTER SWITCHING
    Tempo trascorso: 1293 ns
```

Il pacchetto sopra mostrato mostra che i pacchetti PPPoE stanno colpendo l'interfaccia.

Èpossibile disabilitare il tracer dei pacchetti come indicato di seguito:

```
ASR# nessuna interfaccia delle condizioni della piattaforma di debug
Gigabit Ethernet0/0/2 in entrata
ASR# no debug platform packet-trace packet 256 fia-trace
Arresto condizione piattaforma di debug ASR#
ASR# no debug platform packet-trace enable
```

### Informazioni correlate

Embedded Packet Capture